## 1 01 24-17

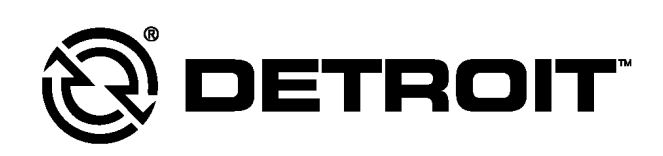

## **Service Information Bulletin**

| SUBJECT                         | DATE         |  |
|---------------------------------|--------------|--|
| SPN 3720/FMI 14 - (MCM) (GHG17) | January 2017 |  |

## Additions, Revisions, or Updates

| Publication Number / Title | Platform               | Section Title              | Change                                             |
|----------------------------|------------------------|----------------------------|----------------------------------------------------|
| DDC-SVC-MAN-0191           | GHG17 -<br>DD Platform | SPN 3720/FMI 14 -<br>GHG17 | This is a new diagnostic procedure for GHG17 only. |

DiagnosticLink users: Please update the troubleshooting guides in DiagnosticLink with this newest version. To update the tool troubleshooting guide, open DiagnosticLink and from the Help – Troubleshooting Guides menu, select the appropriate troubleshooting manual, then click Update.

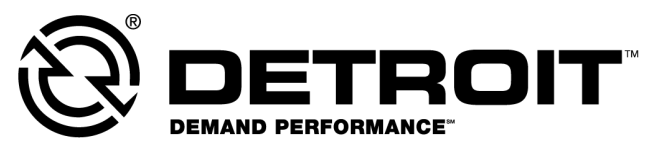

13400 Outer Drive, West, Detroit, Michigan 48239-4001 Telephone: 313-592-5000 www.demanddetroit.com

## 2 SPN 3720/FMI 14 - GHG17

ACM Reported Ash Mileage is Lower Than MCM Stored Value

Check as follows:

- 1. Connect DiagnosticLink<sup>®</sup>.
- 2. Turn the ignition ON (key ON, engine OFF).
- 3. Select Diesel Particulate Filter (DPF) ash accumulator from the actions drop-down menu.
- 4. Choose Aftertreatment Control Module (ACM) replacement option, then select set ash volume button.
- 5. Verify that the ACM value has changed in the DPF ash accumulator window and that the 3720/14 MCM fault is no longer active. ACM will change to a value that should be within 5% of the MCM displayed volume within 5-10 seconds of executing the routine. Clear all faults and release vehicle.